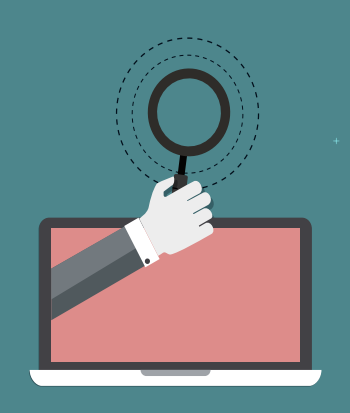

## 원격학습 관리시스템 접속

1. 포털시스템 로그인 2. 원격학습관리 클릭 (상단메뉴) 3. 내 강의실에서 수강과목 선택

- e-learning ● 한국(출석)완료 ● 한국 ● 한국(출석) ● 기간외 한국(지각) 2. 교안자료는 강의교안을 클릭하여 다운
- 1
   1

   1
   1

   1
   1

   2
   2

   2
   2

   2
   2

   1
   1

   1
   1

   2
   2

   2
   2

   1
   1

   1
   1

   1
   1

   1
   1

   1
   1

   1
   1

   1
   1

   1
   1

   1
   1

   1
   1

   1
   1

   1
   1

   1
   1

   1
   1

   1
   1

   1
   1

   1
   1

   1
   1

   1
   1

   1
   1

   1
   1

   1
   1

   1
   1

   1
   1

   1
   1

   1
   1

   1
   1

   1
   1

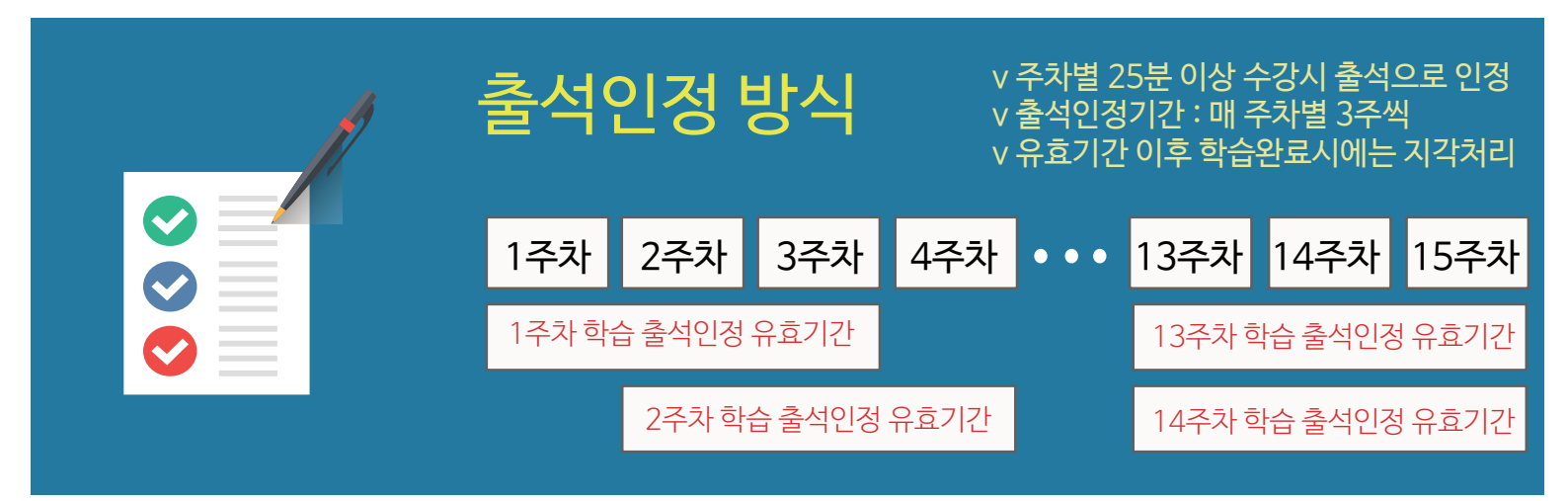

\* 기타 자세한 사용법은 원격학습관리 홈페이지 (http://lms.bc.ac.kr/)에서 보실 수 있습니다.